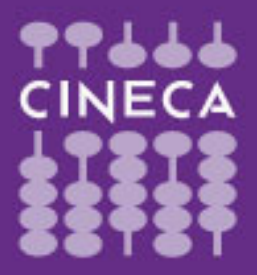

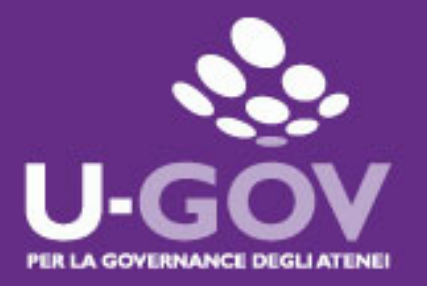

## Valutazione dei comportamenti organizzativi

## Manuale operativo per il valutatore

U-GOV

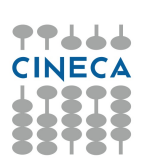

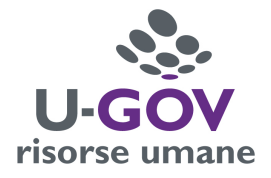

# Indice

| 1. Accesso all'applicativo                          | 3 |
|-----------------------------------------------------|---|
| 2. Valutazione dei collaboratori                    | 4 |
| 2.1 Inserimento delle valutazioni                   | 4 |
| 2.2 Inserimento dei commenti                        | 6 |
| 2.3 Stampa scheda di valutazione                    | 7 |
| 2.4 Analisi comparativa delle schede di valutazione | 8 |

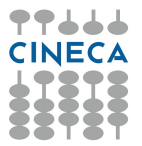

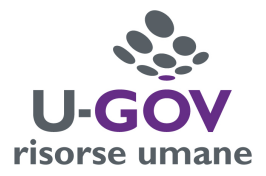

## 1.Accesso all'applicativo

Per poter accedere all'applicativo è necessario collegarsi alla pagina https://www.units.u-gov.it/ oppure seguire il percorso alla pagina web di Ateneo: Personale/Tecnici Amministrativi/Attività lavorativa/Applicativi gestionali/U-GOV Sistema Governance degli Atenei e selezionare ACCEDI e selezionare il modulo "Risorse umane" come indicato:

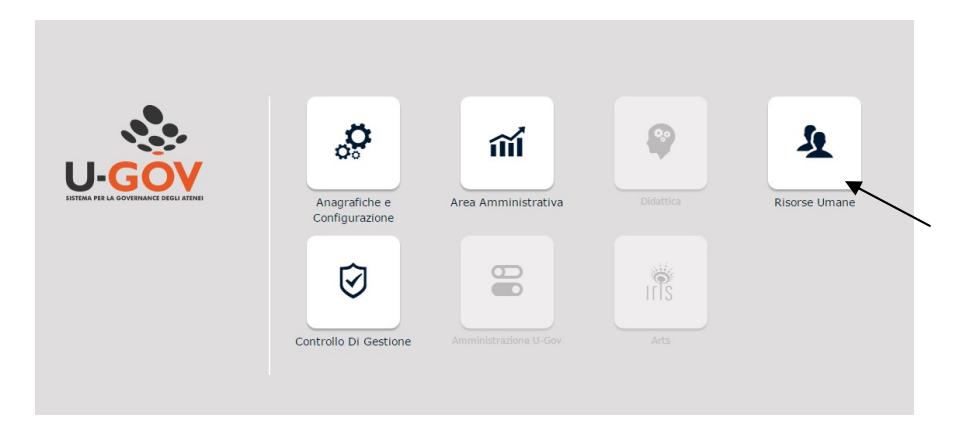

Si ha quindi accesso al menu relativo, riportato nella figura seguente, contenente l'opzione **'Valutazione Individuale – Valutazione Collaboratori**'' attraverso cui effettuare la valutazione.

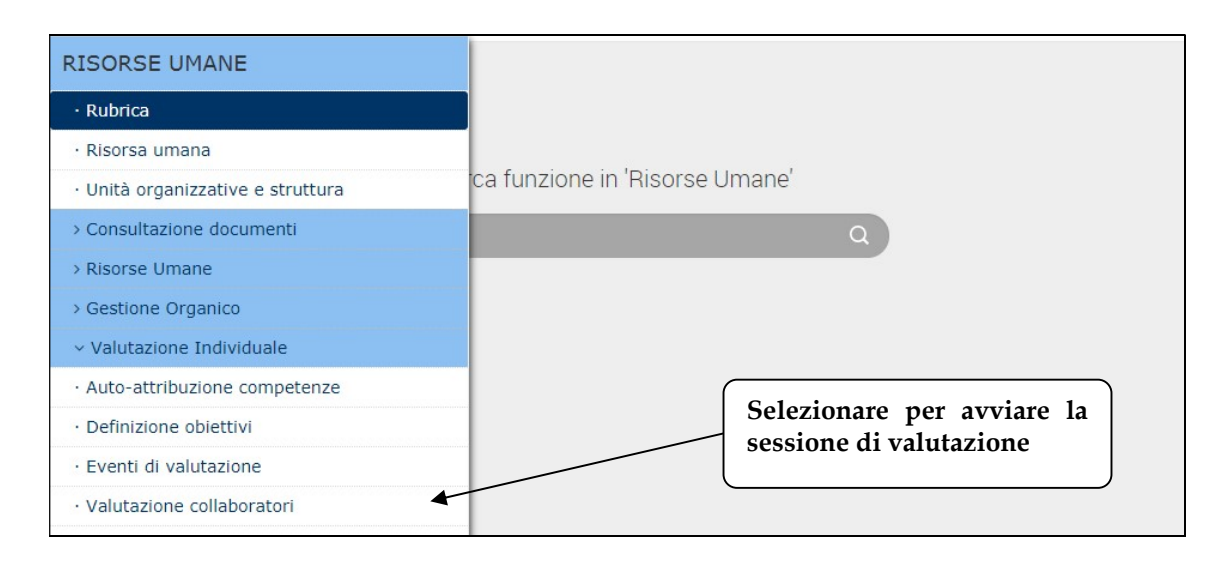

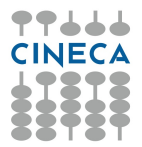

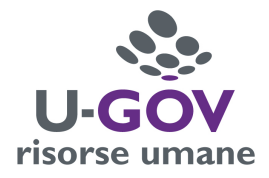

## 2.Valutazione dei collaboratori

### 2.1 Inserimento delle valutazioni

Dopo aver scelto la voce di menu "Valutazione Collaboratori", si presenta la seguente finestra

| Cirx #5                  | STE                                            | DI                                                                                                    |                    |          |                       |            |                              | <b>A 0</b>                                          |
|--------------------------|------------------------------------------------|----------------------------------------------------------------------------------------------------|--------------------|----------|-----------------------|------------|------------------------------|-----------------------------------------------------|
| » Valutazione Individual | e / Valutazione colla                          | aboratori                                                                                                    |                    |          |                       |            |                              |                                                     |
| Valutatore               |                                                |                                                                                                    |                    |          |                       |            |                              |                                                     |
| Matricola                |                                                | Nominativ                                                                                                    | 10                 |          |                       |            |                              | * Id int                                            |
| Anno valutazione         |                                                |                                                                                                    |                    |          |                       |            |                              |                                                     |
| Anno                     | 2024 🗸                                         |                                                                                                    |                    |          |                       |            |                              |                                                     |
| Filtri aggiuntivi        | litro                                          |                                                                                                    |                    |          |                       |            |                              |                                                     |
| Filtri aggiuntivi        | Valutazione su 🏶                               | Descrizione 🗘 Ma                                                                                                    | atricola 🔷 Cognome | e≑ Nome  | ♦ Ris. autoval. (%)   | Ris. (%)   | Inizio osserv.               | Fine osserv                                         |
| Filtri aggiuntivi        | Valutazione su 🌢                               | Descrizione 🏶 Ma                                                                                                    | atricola 🖗 Cognome | e 🗘 Nome | ¢ Ris. autoval. (%) ≎ | Ris. (%)   | Inizio osserv.               | Fine osserv                                         |
| Filtri aggiuntivi        | Valutazione su<br>Valutazione su<br>COMPETENZE | Descrizione ◆ Mz<br>Valutazione<br>della<br>prestazione<br>individuale<br>2024                                                                                                    | atricola 🖗 Cognome | Nome     | Ris. autoval. (%)     | Ris. (%) 🗘 | Inizio osserv.               | <ul> <li>Fine osserv</li> <li>31/12/2024</li> </ul> |
| Filtri aggiuntivi        | COMPETENZE      COMPETENZE                     | Descrizione ◆     Ma       Valutazione<br>della<br>prestazione<br>individuale<br>2024     Image: Comparison of the comparison of the comparison of | atricola  Cognome  | Nome     | Ris. autoval. (%)     | Ris. (%)   | Inizio osserv.<br>01/01/2024 | Fine osserv                                         |

#### Per inserire le valutazioni è necessario:

1. Entrare nella scheda del dipendente selezionando il simbolo 🕑 posto all'inizio della riga del dipendente da valutare.

| Schede di valutazione     |                  |                                                    |
|---------------------------|------------------|----------------------------------------------------|
| ▼ Filtra X Annulla filtro | Estrai           |                                                    |
| Filtri aggiuntivi         |                  |                                                    |
|                           | Valutazione su 🌩 | Descrizione                                        |
|                           | COMPETENZE       | Valutazione<br>della<br>prestazione<br>individuale |

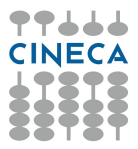

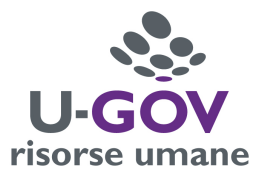

2. Selezionare "modifica" in alto a sinistra.

|                           | TÀ DEGLI STUDI<br>FE        |                                     |            |
|---------------------------|-----------------------------|-------------------------------------|------------|
| » Valutazione Individuale | / Valutazione collaboratori | / Scheda di valutazione             |            |
| Evento                    |                             |                                     |            |
| 🖍 Modifica                | scheda 🛛 🖾 Confronta Val.   |                                     |            |
| Тіро                      | COMPETENZE                  | Evento di valutazione su competenze |            |
| Descrizione               | Valutazione della prestaz   | zione individuale 2024              |            |
| Responsabile              | 034812                      | LUCIANA ROZZINI                     |            |
| Anno di riferimento       | 2024                        |                                     |            |
| Finestra di osservazione  |                             | Inizio osservazione                 | 01/01/2024 |
| Periodo di svolgimento    |                             | Inizio svolgimento                  | 01/01/2025 |
| Data scadenza             | 31/12/2025                  | Data di riferimento                 | 31/12/2024 |

3. Tornando nella parte inferiore della pagina selezionare la riga corrispondente all'indicatore da valutare e inserire il punteggio nel campo "LIVELLO AGITO". Il punteggio può essere inserito

direttamente nella casella oppure selezionando l'icona eposta a fianco.

| Scheda di  | i valutazion   | e Comment    | ti su valutazion           | e                             |            |                                                                                       |          |      |                    |           |   |
|------------|----------------|--------------|----------------------------|-------------------------------|------------|---------------------------------------------------------------------------------------|----------|------|--------------------|-----------|---|
| 0 competen | ze valutate su | 12 totali    |                            |                               |            |                                                                                       |          |      |                    |           |   |
| ▼ Filtra   | 🗙 Annulla 1    | filtro 🕒 Ope | razioni selezior           | ne 🕶                          |            |                                                                                       |          |      |                    |           |   |
| Filtri agg | jiuntivi       |              |                            |                               |            |                                                                                       |          |      |                    |           |   |
| Predefini  | iti            |              |                            | T                             |            |                                                                                       |          |      |                    |           |   |
| C          |                | Classe 🔶     | Tipo padre 🖨               | Tipo 🌲                        | Cod. Comp. | Competenza                                                                            | ¢ Liv. a | gito | Desc. liv. agito 🖨 | Nota val. |   |
|            | 0              | COMPETENZA   | Competenze<br>manageriali  | Programmazione<br>e controllo | PROG00001  | Gestisce il proprio tempo e<br>organizza il proprio lavoro in<br>base alle priorita'. |          |      |                    |           |   |
|            | 0              | COMPETENZA   | Competenze<br>realizzative | Accuratezza                   | ACCU00001  | Applica correttamente le<br>procedure e le disposizioni<br>previste dal ruolo.        |          |      |                    |           | 2 |
|            |                |              |                            |                               |            |                                                                                       | ſ        | Inse | rire il punte      | ggio      |   |

4. Selezionare un'altra riga per procedere con un nuovo inserimento.

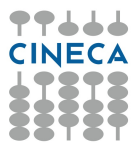

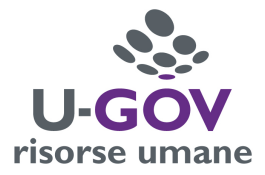

#### La scala di valutazione dei collaboratori è la seguente:

Scala di valutazione dei comportamenti organizzativi

| Livello di prestazione          | Punteggio |
|---------------------------------|-----------|
| Livello inadeguato              | 1         |
| Livello parzialmente inadeguato | 2         |
| Livello adeguato                | 3         |
| Livello discreto                | 4         |
| Livello buono                   | 5         |
| Livello molto buono             | 6         |
| Livello eccellente              | 7         |

Durante la fase di inserimento del livello agito del singolo comportamento sono disponibili le seguenti funzioni:

- Applica pulsante salva i dati inseriti e mantiene la scheda attiva per ulteriori • modifiche/inserimenti. È possibile continuare a inserire o modificare dati. Può essere utile utilizzare questo comando durante la fase di inserimento e/o modifica dei dati per fare salvataggi intermedi, in modo da non perdere il lavoro fatto.
- Salva Tutto pulsante salva i dati inseriti. Si può ritornare alla maschera precedente • tramite il tasto [Chiudi].
- pulsante Annulla interrompe la fase di inserimento e/o modifica dei dati ed esce dalla pagina corrente. Vengono persi tutti i dati inseriti e/o modificati dall'ultimo salvataggio. Nel caso nessun salvataggio precedente fosse stato effettuato si perde l'intero lavoro. Quando si utilizza questo pulsante un messaggio avvisa l'utente della possibile perdita di dati se si procede.

Ultimata la compilazione dei livelli agiti, dopo aver cliccato sul pulsante "Salva tutto", selezionando K Indietro il comando

si tornerà nella schermata in cui sono elencati i dipendenti da valutare.

### 2.2 Inserimento dei commenti

Per inserire un commento alla valutazione è necessario entrare nella scheda del collaboratore, selezionare "modifica" in alto a sinistra e compilare il campo "Note Valutatore" del pannello "commenti su valutazione"

| Scheda di valutazione | Commenti su valutazione | q          |
|-----------------------|-------------------------|------------|
| Valutatore            |                         | Id interno |
| Note autovalutazione  |                         | 2          |
| Note valutatore       |                         | 2          |
| Commento valutato     |                         | 2          |
| Valutazione condivisa |                         |            |

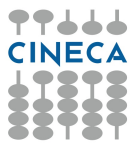

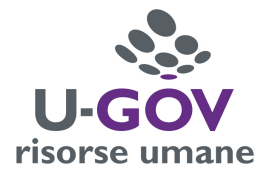

### 2.3 Stampa scheda di valutazione

La funzione è disponibile per stampare la scheda di valutazione di ogni risorsa umana. Per accedervi è necessario selezionare l'icona apposita posta sulla riga del dipendente.

| Schede di valutazione     |                  |                     |                |           |       |                     |            | 0     |
|---------------------------|------------------|---------------------|----------------|-----------|-------|---------------------|------------|-------|
| ▼ Filtra X Annulla filtro | Estrai           |                     |                |           |       |                     |            |       |
| Filtri aggiuntivi         |                  |                     |                |           |       |                     |            | ۲     |
|                           | Valutazione su 🎙 | Descrizione         | Matricola 🗘 Co | gnome 🌲 N | ome 🔶 | Ris. autoval. (%) 🖗 | Ris. (%) 🕯 | Inizi |
|                           | COMPETENZE       | Funzion<br>valutazi | e stamp<br>one | a sch     | eda   | di                  |            | 01/0: |

#### OPPURE

entrare nella scheda del dipendente e utilizzare il comando "stampa scheda" posto in alto a sinistra.

| ≡ | UNIVERSIT<br>DI TRIEST    | TÀ DEGLI STUDI<br>E        |                                     |            |
|---|---------------------------|----------------------------|-------------------------------------|------------|
|   | » Valutazione Individuale | Valutazione collaboratori  | / Scheda di valutazione             |            |
|   | Evento                    |                            |                                     |            |
|   | 🖍 Modifica 🔀 Stampa s     | scheda 🛛 🖄 Confronta Val.  | ]                                   |            |
|   | Тіро                      | COMPETENZE                 | Evento di valutazione su competenze |            |
|   | Descrizione               | Valutazione della prestazi | one individuale 2024                |            |
|   | Responsabile              | 034812                     | LUCIANA ROZZINI                     |            |
|   | Anno di riferimento       | 2024                       |                                     |            |
|   | Finestra di osservazione  |                            | Inizio osservazione                 | 01/01/2024 |
|   | Periodo di svolgimento    |                            | Inizio svolgimento                  | 01/01/2025 |
|   | Data scadenza             | 31/12/2025                 | Data di riferimento                 | 31/12/2024 |

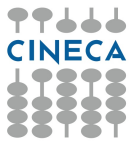

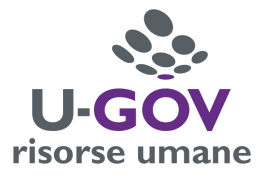

### 2.4 Analisi comparativa delle schede

Completata la fase di inserimento delle valutazioni per tutte le risorse umane oggetto dell'evento, è possibile effettuare una analisi comparativa delle valutazioni assegnate tra collaboratori del medesimo ruolo.

Per creare il file pdf di confronto è necessario:

#### 1.Selezionare dal menu a tendina "Tipo scheda" l'opzione "scheda di consultazione"

| Schede di valutazione     |                    |                                                            |            |           |          |                   |           |                |               |
|---------------------------|--------------------|------------------------------------------------------------|------------|-----------|----------|-------------------|-----------|----------------|---------------|
| ▼ Filtra X Annulla filtro | Estrai             |                                                            |            |           |          |                   |           |                |               |
| Filtri aggiuntivi         |                    |                                                            |            |           |          |                   |           |                |               |
|                           | Valutariana auto   | Descriptions                                               | Matricala  | Commente  | Nama     | Dia autoural (06) | Pi- (0/-) | Tuisia anany   | A Fine energy |
|                           | valutazione su -   | Descrizione                                                | Fiatricola | Cognome - | Nome     | Kis. autoval. (%) | KIS. (40) | Inizio osserv. | File osserv.  |
| C A p p = O               | COMPETENZE         | Valutazione<br>della<br>prestazione<br>individuale<br>2023 |            |           |          |                   |           |                | 1             |
| C ()                      | COMPETENZE         | Valutazione<br>della<br>prestazione<br>individuale<br>2023 |            |           |          |                   |           |                |               |
| C () p = 0                | COMPETENZE         | Valutazione<br>della<br>prestazione<br>individuale<br>2023 |            |           |          |                   |           |                |               |
| C D P = 0                 | COMPETENZE         | Valutazione<br>della<br>prestazione<br>individuale<br>2023 |            |           |          |                   |           |                |               |
| C C F F F O               | COMPETENZE         | Valutazione<br>della<br>prestazione<br>individuale<br>2023 |            |           |          |                   |           |                |               |
| Risultati 1 - 5 di 6      |                    |                                                            |            |           |          |                   |           |                |               |
| Opzioni reportistica      |                    |                                                            |            |           |          |                   |           |                |               |
| Tipo scheda               | Scheda di consulta | zione                                                      |            | ×         |          | ~                 |           |                |               |
|                           |                    |                                                            |            |           | <b>`</b> |                   |           |                |               |

2.Selezionare poi una qualsiasi riga col nome del dipendente da valutare in modo che si attivi un nuovo menu a tendina "**confronta tipo ruolo**" in basso a destra

| Opzioni reportistica |                         |   |                      |           |                  |
|----------------------|-------------------------|---|----------------------|-----------|------------------|
| Tipo scheda          | Scheda di consultazione | ~ | Confronta tipo ruolo | Addetto C | ✓ Confronta Val. |

#### 3. Selezionare il ruolo e selezionare il comando "Confronta Val"

| Confronta tipo ruolo | Addetto C | ~ | Confronta Val. |
|----------------------|-----------|---|----------------|
|                      |           |   |                |
|                      |           |   | $\backslash$   |